# ユーザーズマニュアル 2DCDP システム

発行日 2016 年 3 月 30 日

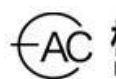

-AC 株式会社 東日本計算センター East Japan Accounting Center Co.,Ltd.

# 目次

| 1. はじめに                                  | . 1 |
|------------------------------------------|-----|
| 1.1.2DCDP システムとは                         | . 1 |
| 1. 2. 動作環境                               | . 1 |
| 1.3.使用機器                                 | . 2 |
| 1.4. 関連資料                                | . 2 |
| 2. 本システムでできること                           | . 2 |
| 3. 本システムのユーザインターフェースについて                 | . 3 |
| 3.1.制御画面の構成                              | . 3 |
| 3.2.2DCDP 専用ビューアの構成                      | . 7 |
| 4. システム配置図                               | . 8 |
| 5. フォルダ構成                                | 10  |
| 6. システムの導入                               | 11  |
| 6.1.前準備                                  | 11  |
| 6.2.インストール                               | 11  |
| 6.3.起動                                   | 13  |
| 6.4.使用方法                                 | 20  |
| 6.4.1.2枚の画像ファイルに対し、2DCDPを実行する            | 20  |
| 7. 各種設定                                  | 23  |
| 7.1. 画像 Loader コンポーネント                   | 23  |
| 7.1.1. 画像ファイルのパス情報を直接入力する                | 23  |
| 7.2.2DCDP コンポーネント                        | 25  |
| 7.2.1. 画像ファイルの書き出しと画像データの出力制御            | 25  |
| 7.3.2DCDP 画像ビューアコンポーネント                  | 27  |
| 7.3.1. ビューア Window の個別表示/非表示切り替え及び、サイズ調整 | 27  |
| 8. エラーメッセージ                              | 29  |
| 9. FAQ                                   | 31  |

# 1. はじめに

1.1.2DCDP システムとは

2枚のカメラ画像ファイルに対し、二次元連続動的計画法(2DCDP)のアルゴリズ ムを用いた非線形最適マッチング処理を行い、その結果をビューアに表示するためのシ ステムです。

本システムは会津大学ロボットバレー創出推進事業の第一弾として開発したものです。

### 1.2. 動作環境

本システムの動作環境を次の表に記載します。

| 環境        |                      | バージョン   | 補足              |
|-----------|----------------------|---------|-----------------|
| CPU       | Intel Xeon E5-2620v3 | -       | -               |
|           | (2.40GHz, 6コア,15MB,  |         |                 |
|           | 1866MHz)             |         |                 |
| メモリ       | 64. OGB              | _       | 3GB 以上であれば動作可能  |
| HDD       | 920GB                | -       | 1GB 以上の空き容量があれば |
|           |                      |         | インストール可能        |
| ディスプレイ解   | 1920 × 1080          | -       | 1366×768 以上が推奨  |
| 像度        |                      |         |                 |
| 0S        | Windows              | 8. 1    | -               |
|           |                      |         |                 |
| RT ミドルウェア | OpenRTM-aist         | 1. 1. 1 | -               |
|           |                      |         |                 |
| 依存ライブラリ   | OpenCV               | 3.0     | 画像制御に使用         |
|           |                      |         |                 |

表 1-1.動作環境一覧

### 1.3. 使用機器

本システムで使用する機材を次の表に記載します。

| 羗   | 1-2 | 使田機哭- | _暫   |
|-----|-----|-------|------|
| -1X |     |       | - 見. |

| No | 使用機器 | 個数 | 補足 |
|----|------|----|----|
| -  | -    | -  | -  |

### 1.4. 関連資料

本システムと関連する資料を次の表に記載します。

| 表 | 1-3. | 関連資料- | -覧 |
|---|------|-------|----|
|---|------|-------|----|

| No | 資料名                                    | リポジトリのパス                     |
|----|----------------------------------------|------------------------------|
| 1  | 機能仕様書_2DCDP パラメータ設定.pdf                | http://rtc-                  |
|    |                                        | fukushima.jp/component/1029/ |
| 2  | 機能仕様書_ImageFileSelector.pdf            | http://rtc-                  |
|    |                                        | fukushima.jp/component/1068/ |
| 3  | 3 機能仕様書_画像 Loader RTC. pdf http://rtc- |                              |
|    |                                        | fukushima.jp/component/1064/ |
| 4  | 機能仕様書_2dcdp.pdf                        | http://rtc-                  |
|    |                                        | fukushima.jp/component/1072/ |
| 5  | 機能仕様書_画像ビューア RTC. pdf                  | http://rtc-                  |
|    |                                        | fukushima.jp/component/1027/ |

## 2. 本システムでできること

- ①. 2DCDP パラメータ設定 GUI により 2DCDP のパラメータの設定ができます。
- (2). 画像ファイル選択 GUI で指定した画像ファイルから 2DCDP を行い、2DCDP で生成した 画像データをビューアに表示します。

# 3. 本システムのユーザインターフェースについて

3.1. 制御画面の構成

本システムでは「2DCDP パラメータ設定 GUI」と「画像ファイル選択 GUI」の2つの GUI があります。

次にその制御画面のイメージ図及び、各ボタンについての説明を一覧に記載します。 <2DCDP パラメータ設定 GUI>

| 🎋 Set2DCDPparameterGUI – 🗖 🔀                                                         |            |
|--------------------------------------------------------------------------------------|------------|
| Specify the output file<br>identification tag 00000<br>(Up to 20 characters)         | 1          |
| Number taken out of $\sigma_1$ the specified                                         | 2          |
| Up continuing<br>reduction limit C 1 C 2<br>specified                                | 3          |
| Down continuing<br>reduction limit C 1 C 2<br>specified                              | 4          |
| Background color<br>(output) red: 0<br>specification green: 0<br>blue: 255           | 5          |
| Background color<br>(reference) red: 128<br>specification<br>green: 128<br>blue: 128 | 6          |
| PARAMETER SET & START                                                                | $\bigcirc$ |
| (9) DEFAULT PARAMETER SET & START                                                    | 8          |
| SYSTEM RESET                                                                         |            |

図 3-1.2DCDP パラメータ設定制御画面のイメージ図

| No |                         | 説明                         |
|----|-------------------------|----------------------------|
| 1  | Specify the output file | Tag 名指定                    |
|    | identification tag      | 2DCDP で出力する画像ファイルの Tag を指定 |
| 2  | Number taken out of the | 2DCDP 取り出し数の指定             |
|    | specified               | 本システムでは1固定                 |
| 3  | Up continuing reduction | 2DCDP 上り連続縮小制限の指定          |
|    | limit specified         | 本システムでは1 or 2を指定           |
| 4  | Down continuing         | 2DCDP 下り連続縮小制限の指定          |
|    | reduction limit         | 本システムでは1 or 2を指定           |
|    | specified               |                            |
| 5  | Background              | 2DCDP で出力する画像データ(出力)の背景色を  |
|    | color(output)           | 調整                         |
|    | specification           |                            |
| 6  | Background              | 2DCDP で出力する画像データ(参照)の背景色を  |
|    | color(Reference)        | 調整                         |
|    | specification           |                            |
| 7  | PARAMETER SET & START   | 2DCDP を開始する                |
| 8  | DEFAULT PARAMETER SET & | デフォルトのパラメータで 2DCDP を開始する   |
|    | START                   |                            |
| 9  | SYSTEM RESET            | 今回のバージョンでは実装外              |

表 3-1.2DCDP パラメータ設定制御のボタン説明

<画像ファイル選択 GUI>

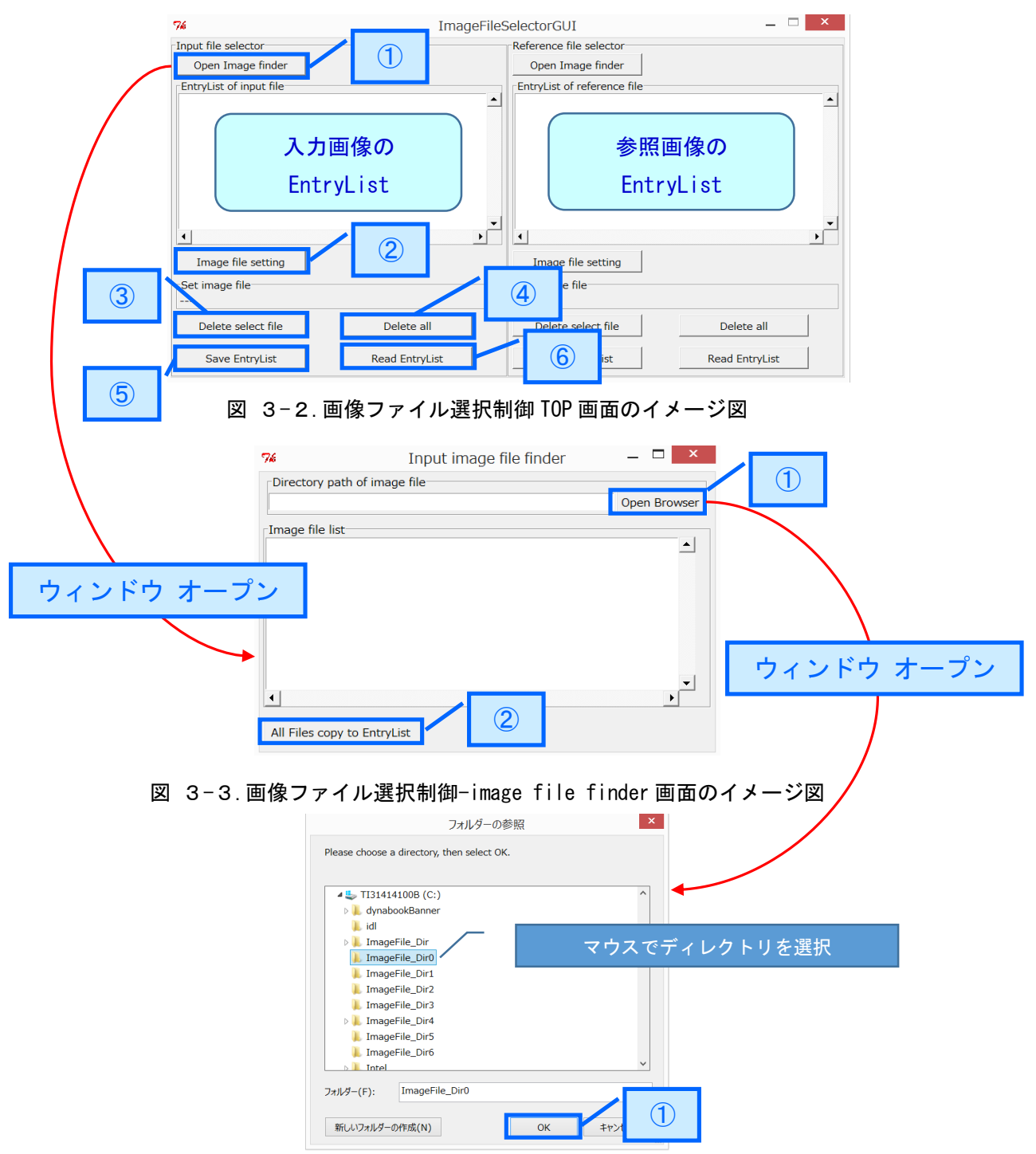

図 3-4. 画像ファイル選択制御-フォルダーの参照画面のイメージ図

| No                   | 説明                                      |
|----------------------|-----------------------------------------|
| ① Open Image finder  | Input/Reference image file finderの起動ボタン |
|                      | 図 3-3. 画像ファイル選択制御-image file finder 画   |
|                      | 面が表示されます                                |
| ② Image file setting | EntryList から画像ファイルのパス情報を取得し出力ポ          |
|                      | ートに設定します                                |
| ③ Delete select file | EntryList 内に表示されている画像ファイルをマウスで          |
|                      | 選択後、ボタンクリックで EntryList 内のファイルを削         |
|                      | 除します                                    |
| ④ Delete all         | EntryList 内に表示されている画像ファイルを全て削除          |
|                      | します                                     |
| ⑤ Save EntryList     | EntryList 内に表示されている画像ファイルパス情報を          |
|                      | ファイルに保存します                              |
|                      | 制限事項:                                   |
|                      | 画像ファイル選択制御の Python スクリプトと同ディ            |
|                      | レクトリに画像ファイルパス情報を保存するためのファ               |
|                      | イル(※)を生成します                             |
|                      | このファイルをエディタ等でオープンしている場合、                |
|                      | 画像ファイルのパス情報が保存できません                     |
|                      | %entry_list1.dump/entry_list2.dump      |
| 6 Read EntryList     | Save EntryList で保存した画像ファイルパス情報を読み       |
|                      | 込み EntryList に設定します                     |

表 3-2. 画像ファイル選択制御 TOP 画面ボタンの説明

表 3-3. 画像ファイル選択制御-image file finder 画面ボタンの説明

| No                  | 説明                          |
|---------------------|-----------------------------|
| ① Open Browser      | フォルダー参照の起動ボタン               |
|                     | 図 3-4. 画像ファイル選択制御-フォルダーの参照画 |
|                     | 面が表示されます                    |
| ② All Files copy to | フォルダーの参照画面で指定されたディレクトリの画像   |
| EntryList           | ファイルを全て EntryList に取り込みます   |
|                     | 備考:ディレクトリ及びファイルに日本語が含まれる場   |
|                     | 合はファイルを取り込みません              |

表 3-4.フォルダーの参照ボタンの説明

| No   | 説明                                |
|------|-----------------------------------|
| ① OK | 画像ファイルが格納されているディレクトリをマウスで         |
|      | 指定します                             |
|      | OK ボタンのクリックにより、指定したディレクトリ内の       |
|      | 画像ファイルが image file finder に表示されます |

### 3.2. 2DCDP 専用ビューアの構成

次に 2DCDP 専用ビューアのイメージ図及び、各 Window に表示する内容の説明を一覧に 記載します。

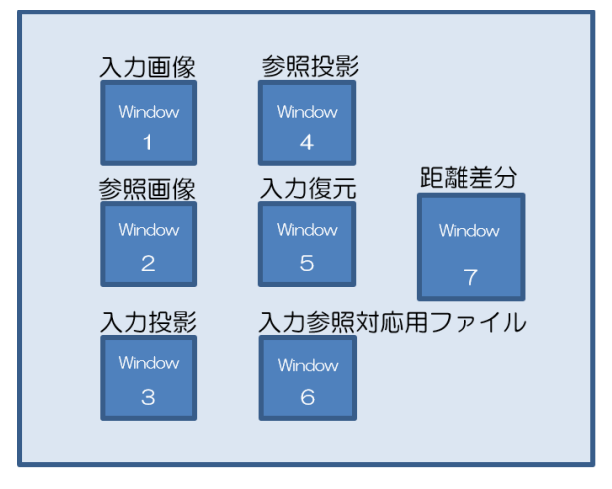

図 3-5.2DCDP 専用ビューアのイメージ図

| 表 3-5.* | 各ビューフ | アのウィ | ンド | うの説明 |
|---------|-------|------|----|------|
|---------|-------|------|----|------|

| Window 種別 | 表示内容                     | Window サイズ  |
|-----------|--------------------------|-------------|
| Window 1  | 2DCDP に入力する入力画像を表示します    | 横 240×縦 180 |
| Window 2  | 2DCDP に入力する参照画像を表示します    | 横 240×縦 180 |
| Window 3  | 2DCDP で生成した入力投影画像を表示します  | 横 240×縦 180 |
| Window 4  | 2DCDP で生成した参照投影画像を表示します  | 横 240×縦 180 |
| Window 5  | 2DCDP で生成した入力復元画像を表示します  | 横 240×縦 180 |
| Window 6  | 2DCDP で生成した入力参照対応用ファイルをテ | 横 240×縦 180 |
|           | キストで表示します                |             |
| Window 7  | 2DCDP で生成した距離差分画像を表示します  | 横 320×縦 240 |

# 4. システム配置図

次にシステム配置図及び、コンポーネントの概要を一覧に記載します。

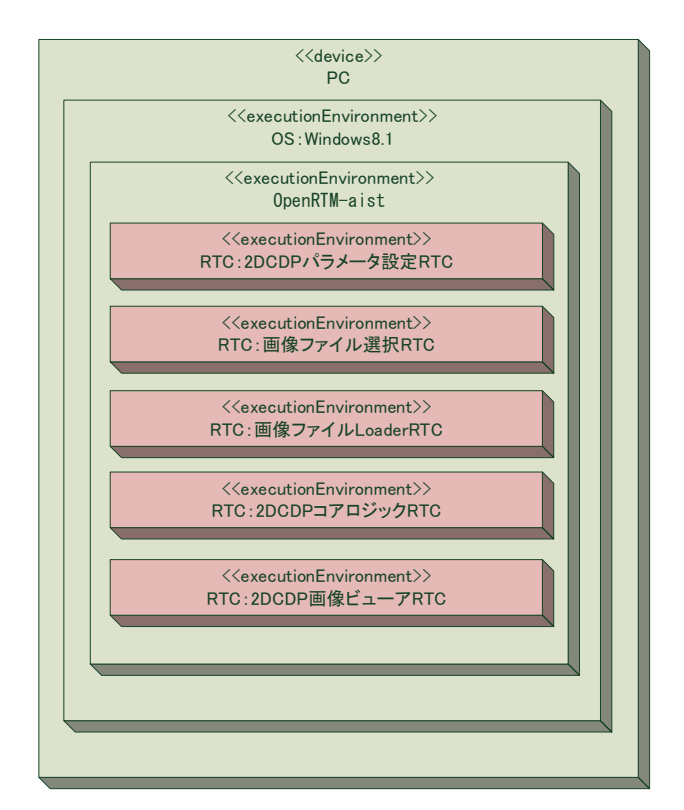

図 4-1.システム配置図

| コンポーネント名称     | 機能概要                                  |
|---------------|---------------------------------------|
| 2DCDP パラメータ設定 | 本システムを操作するための制御画面を管理するコンポーネント         |
| RTC           |                                       |
| 画像ファイル選択 RTC  | 本システムに画像データを取り込む操作を管理するためのコンポ         |
|               | ーネント                                  |
| 画像ファイル        | 画像データを Camera Image 型のデータに変換するコンポーネント |
| LoaderRTC     |                                       |
| 2DCDP コアロジック  | 2DCDP のコアロジックを実装したコンポーネント             |
| RTC           |                                       |
| 2DCDP 画像ビューア  | 2DCDP で生成した画像データを表示するコンポーネント          |
| RTC           |                                       |

表 4-1.コンポーネント概要一覧

# 5. フォルダー構成

次に本システムで制御しているコンポーネントのフォルダー構成を記載します。

| コンポーネ<br>ント名 | フォルダー名                      | ファイル名                       | 説明           |
|--------------|-----------------------------|-----------------------------|--------------|
| 2DCDP パラメ    | set_2dcdp_pram_gui¥         | set_2dcdp_pram_gui.py       | 制御画面の Python |
| ータ設定 RTC     |                             | create_gui_class.py         | スクリプト        |
|              |                             | ImageLoaderControl_idl.py   | サービスポートの     |
|              |                             | RTC_2DCDPSystemControl_idl. | idl 定義       |
|              |                             | ру                          |              |
|              |                             | rtc.conf                    | コンフィギュレー     |
|              |                             | set_2dcdp_pram_gui.conf     | ションファイル      |
|              | ImageLoaderControlServ¥     | initpy                      | idlのimport定義 |
|              | ImageLoaderControlServ_POA¥ |                             |              |
|              | ImageLoaderSystemContServ¥  |                             |              |
|              | ImageLoaderSystemContServ   |                             |              |
|              | POA¥                        |                             |              |
|              | RTC_2DCDPSystemContServ¥    |                             |              |
|              | RTC_2DCDPSystemContServPOA¥ |                             |              |
| 画像ファイル       | ImageFileSelector¥          | ImageFileSelector.py        | 制御画面の Python |
| 選択 RTC       |                             | filelistwindow_class.py     | スクリプト        |
|              |                             | image_finder_class.py       |              |
|              |                             | rtc.conf                    | コンフィギュレー     |
|              |                             | ImageFileSelector.conf      | ションファイル      |
| 画像ファイル       | ImageLoader¥                | ImageLoaderComp.exe         | 実行ファイル       |
| LoaderRTC    |                             | rtc.conf                    | コンフィギュレー     |
|              |                             | ImageLoader.conf            | ションファイル      |
| 2DCDP コアロ    | rtc_2dcdp¥                  | rtc_2dcdpComp.exe           | 実行ファイル       |
| ジック RTC      |                             | rtc.conf                    | コンフィギュレー     |
|              |                             | rtc_2dcdp.conf              | ションファイル      |
| 2DCDP 画像ビ    | ImageViewer¥                | ImageViewerComp.exe         | 実行ファイル       |
| ューア RTC      |                             | rtc. conf                   | コンフィギュレー     |
|              |                             | ImageViewer.conf            | ションファイル      |

表 5-1.システム構成一覧

# 6. システムの導入

6.1. 前準備

事前に OpenRTM 環境(Ver1.1.1) をインストールしてください。インストール方法に ついては以下に示した Web ページを参照してください。

http://www.openrtm.org/openrtm/ja/content/openrtm-aist-official-website

6.2. インストール

本事業で提供するリポジトリサービス "RTC-Library-FUKUSHIMA" から 2DCDP システム で使用する実行ファイルをダウンロードする必要があります。以下の表にコンポーネン トを格納しているリポジトリのパスを記載しますのでそちらを参照してください。

| システム名      | リポジトリパス                               |
|------------|---------------------------------------|
| 2DCDP システム | http://rtc-fukushima.jp/package/1109/ |

以下にダウンロード及びインストール手順を記載します。

手順 1. 2DCDP システムのリポジトリをアクセスし、"ダウンロード"ボタンを押下して ください。

| د 🛞 🖉 http:// <b>rtc-fukushima.jp</b> /package/1109/ |        |            |                    |             |
|------------------------------------------------------|--------|------------|--------------------|-------------|
| ファイル(F) 編集(E) 表示(V) お気に入り(A) ソ−ル(T) ヘルプ(H)           | 🖞 • 🔊  | • 🖃 🚔 • K- | -ジ(P) ▼ セーフティ(S) ▼ | ッール(0) • 🔞・ |
| RTC-Library-FUKUSHIMA                                | ミドルウェア | ライブラリ      | ドキュメント             | フォーラム       |
| 問い合わせ先           株式会社 東日本計算センター           ライセンス      |        |            |                    |             |
| No License<br>割作権                                    |        |            |                    |             |
| 会単大学<br><b>イベスェキオ  </b><br>バーズス <u>に</u> ナオ          |        |            |                    |             |
| 関連リンク<br>  その他                                       |        |            |                    |             |
| ダウンロード                                               |        |            |                    |             |
| 更新履歴を見る                                              |        |            |                    |             |

図 6-1.2DCDP システムのリポジトリ画面

手順 2. ダウンロードしたファイルを任意のフォルダーで解凍してください。

| ※本書では"c:¥workspace¥" | に展開しています。 |
|----------------------|-----------|
|----------------------|-----------|

| 👢   🕞 📜 =                                                                                                    |                       | workspace                              |                                   |                                                               | -            | - 🗆 🗾 | x   |
|----------------------------------------------------------------------------------------------------|-----------------------|----------------------------------------|-----------------------------------|---------------------------------------------------------------|--------------|-------|-----|
| ファイル ホーム 共有 表示                                                                                                    |                       |                                        |                                   |                                                               |              | ^     | • 🕐 |
| 」     ビー 貼り付け     ビー     ドンのコピー     ビー     ドンコートカットの貼り付け     ビー     ジョートカットの貼り付け     ビー     ジョー     ビー     ジョー     ビー     ジョー     ビー     ジョー     ビー     ジョー     ビー     ジョー     ビー     ジョー     ビー     ジョー     ビー     ジョー     ジョー     ジャン     ジャン |                       | ● 新しい項目・<br>一 ショートカット・<br>新しい<br>フォルダー | レンジャング 日本 開く * ひついですイ ひついです 日本 履歴 | <ul> <li>■ すべて選択</li> <li>■ 選択解除</li> <li>■ 選択の切り替</li> </ul> | iz.          |       |     |
| クリップボード                                                                                                    | 整理                    | 新規                                     | 開く                                | 選択                                                            |              |       |     |
| 🔄 🏵 - ↑ 🎩 > PC > TI31414                                                                                                    | 100B (C:) → workspace |                                        |                                   | v C v                                                         | vorkspaceの検索 |       | ρ   |
| 🚖 お気に入り                                                                                                    | <b>^</b> 名前 <b>^</b>  | 更新日時                                   | ŧ                                 | 種類                                                            | サイズ          |       |     |
| 🔰 ダウンロード                                                                                                    | 👢 .metadata           | 2016/01/0                              | 5 11:02                           | ファイル フォルダー                                                    |              |       |     |
| ■ デスクトップ                                                                                                    | 👃 backup              | 2016/03/10                             | 5 16:14                           | ファイル フォルダー                                                    |              |       |     |
| 🔉 最近表示した場所                                                                                                    | IDL                   | 2016/01/0                              | 5 15:05                           | ファイル フォルダー                                                    | _            |       |     |
| IN PC                                                                                                    | ImageFileSelect       | or 2016/03/10                          | 0 16:55                           | ファイル フォルダー                                                    |              |       |     |
| ▲ ダウンロード                                                                                                    | L ImageViewer         | 2016/03/10                             | 5 16:15                           | ファイル フォルダー                                                    |              |       |     |
| 🍹 デスクトップ                                                                                                    | tto Oded              | 2016/03/10                             | J 15:49                           | ノアイル ノオルター                                                    |              |       |     |
| <ul> <li>ドキュメント</li> <li>ドクチャ</li> </ul>                                                                                                    | set_2dcdp_pram        | _gui 2016/03/14                        | 5 16:15                           | ファイル フォルター<br>ファイル フォルダー                                      |              |       |     |
| ビデオ                                                                                                    |                       |                                        |                                   |                                                               |              |       |     |
|                                                                                                    |                       |                                        |                                   |                                                               |              |       |     |
| > 1131414100B (C:)                                                                                                    | ~                     |                                        |                                   |                                                               |              |       |     |
| 8 個の項目                                                                                                    |                       |                                        |                                   |                                                               |              |       |     |

図 6-2.ダウンロードファイルのインストール事例

以上でインストールは完了です。

インストールした環境の構成は、5.フォルダー構成を参照してください。

6.3. 起動

手順 1. <u>"6.1.インストール"</u>でインストールした環境から次の表にある実行ファイルを順次ダブルクリックし起動してください。

| コンポーネント名          | フォルダー名              | 実行ファイル                |
|-------------------|---------------------|-----------------------|
| 2DCDP パラメータ設定 RTC | set_2dcdp_pram_gui¥ | set_2dcdp_pram_gui.py |
| 画像ファイル選択 RTC      | ImageFileSelector¥  | ImageFileSelector.py  |
| 画像ファイル Loader RTC | ImageLoader¥        | ImageLoaderComp.exe   |
| 2DCDP コアロジック RTC  | rtc_2dcdp¥          | rtc_2dcdpComp.exe     |
| 2DCDP 画像ビューア RTC  | ImageViewer¥        | ImageViewerComp.exe   |

表 6-1.実行ファイル一覧

手順 2. "C:¥ProgramData¥Microsoft¥Windows¥Start Menu¥Programs¥OpenRTM-aist 1.1¥Tools¥" 配下にある"OpenRTP1.1.0"、"Start C++ Naming Service"をダブルク リックし OpenRTP とネームサーバのコンソール画面を起動してください。

| 🔍   ⊋ 📜 =                                  |                                         | Tools                                                                                                    | _ 8 <mark>×</mark> |
|--------------------------------------------|-----------------------------------------|----------------------------------------------------------------------------------------------------|--------------------|
| ファイル ホーム 共有                                | 表示                                      |                                                                                                    | ^ <b>(</b> )       |
| □ □ ↓ 切り取り<br>□ビー 貼り付け ○ パスのコピ<br>○ ショートカリ |                                         | ●新んい項目・<br>① ショートカット・<br>フレ/ティー<br>通知所(* 部 方へて選択)<br>2 通知所論<br>ご 通用所論<br>ご 通用所書<br>ご 通用所書<br>ご 選択所論<br>ご 通用ののの方替え |                    |
| 0097#-F                                    | 整理                                      | 新規 開く 選択                                                                                                    | マント Tooleの絵巻 O     |
|                                            | P H31414100B (C.) P Programbata P Micto | solt P windows P start Hend P Programs P Openktin-aist 1.1 P 1008                                                 |                    |
| ★ お気に入り ▲ ダウンロード                           | 名前                                      | 更新日時 種類 サイズ                                                                                                    |                    |
| ■ デスクトップ                                   | DTC uters Editor DCD                    | 2015/11/17 10:56 ショートガット 3 KB                                                                                     |                    |
| 😺 最近表示した場所                                 | Start C++ Naming Service                | 2015/11/17 10:56 Sa-btwb 2 KB                                                                                     |                    |
|                                            | Start Python Naming Service             | 2016/01/08 15:51 ショートカット 2 KB                                                                                     |                    |
| NO PC                                      |                                         |                                                                                                    |                    |
| ト デスクトップ                                   |                                         |                                                                                                    |                    |
| 🧎 ドキュメント                                   |                                         |                                                                                                    |                    |
| 🗼 ピクチャ                                     |                                         |                                                                                                    |                    |
| 🍓 ビデオ                                      |                                         |                                                                                                    |                    |
| ↓ ミュージック<br>■ TI21414100B (C:)             |                                         |                                                                                                    |                    |
| ➡ 1151414100B (C.)                         |                                         |                                                                                                    |                    |
| 🔇 ネットワーク                                   |                                         |                                                                                                    |                    |
|                                            |                                         |                                                                                                    |                    |
|                                            |                                         |                                                                                                    |                    |
|                                            |                                         |                                                                                                    |                    |
|                                            |                                         |                                                                                                    |                    |
|                                            |                                         |                                                                                                    |                    |
|                                            |                                         |                                                                                                    |                    |
|                                            |                                         |                                                                                                    |                    |
| 4 個の項目                                     |                                         |                                                                                                    | E                  |
|                                            |                                         |                                                                                                    |                    |
|                                            | 図 6                                     | 5-3.0penRTP とネームサーバの                                                                                              | 起動                 |

手順3. 下図の橙色枠をクリックしパースペクティブを開き、"RT System Editor"を 選択してください。

| RT System Editor - Eclipse SDK | _ 🗇 🗙       |
|--------------------------------|-------------|
|                                | A RTC B [ » |
|                                | パースペクティブを開く |
|                                |             |
|                                |             |
|                                |             |
|                                |             |
|                                |             |
|                                |             |

| ●パースペクティブを □ ×                                                                                                    |
|----------------------------------------------------------------------------------------------------|
|                                                                                                    |
| <sup>b</sup> <sup>b</sup> <sup>b</sup> <sup>c</sup> <sup>c</sup> <sup>c</sup> <sup>c</sup> <sup>c</sup> <sup>c</sup> <sup>c</sup> <sup>c</sup> <sup>c</sup> <sup>c</sup> |
| ∛Java (デフォルト)                                                                                                    |
| はJava の型階層                                                                                                    |
| ⋧IJava 参照                                                                                                    |
| F PMD                                                                                                    |
| all PyDev                                                                                                    |
| RT System Editor                                                                                                    |
| RTC Builder                                                                                                    |
| ₽チーム同期化                                                                                                    |
| 参デバッグ                                                                                                    |
| ◆プラグイン開発                                                                                                    |
| <b>№</b> リソース                                                                                                    |
|                                                                                                    |
|                                                                                                    |
| OK キャンセル                                                                                                    |
|                                                                                                    |

図 6-4.パースペクティブの切り替え

手順4. 下図の橙色枠をクリックし "RT System Editor"を開きます。

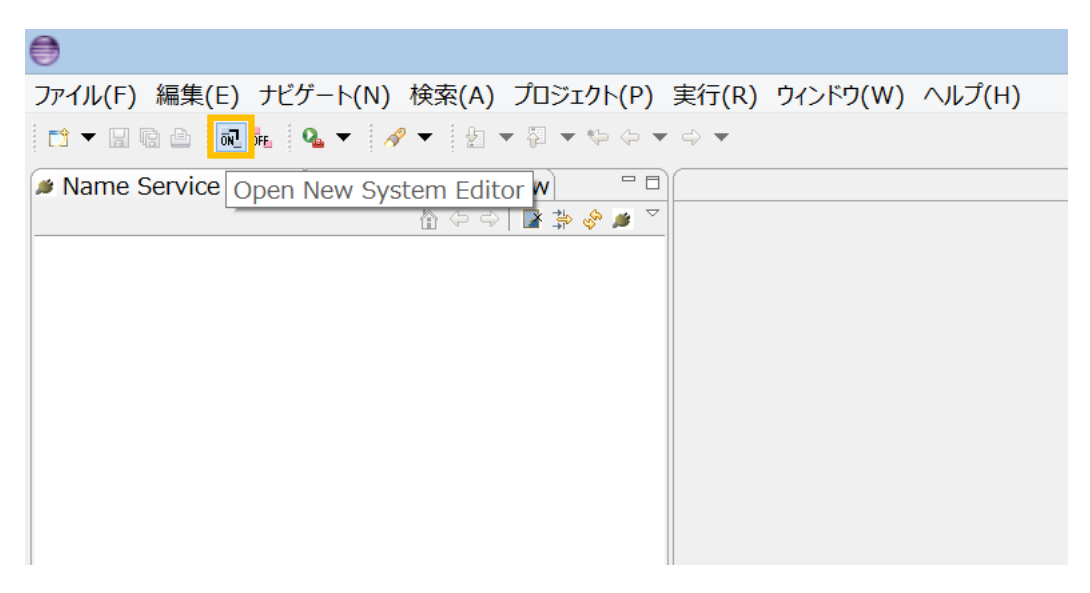

図 6-5.RT System Editor を開く

手順 5. 下図の橙色枠をクリックしネームサーバを登録してください。今回は登録する アドレスに"localhost"と入力します。

| •                                                                                                    |            |
|----------------------------------------------------------------------------------------------------|------------|
| ファイル(F) 編集(E) ナビゲート(N) 検索(A) プロジェクト(P) 実行                                                                                                    | テ(R) ウィンド  |
|                                                                                                    | 👻 🖻 👸      |
| Name Service View      Name Service View      P □      RepositoryView      P □      RepositoryView      RepositoryView      RepositoryView      Reposi | System Dia |
| ネームサ                                                                                                    | ーバを追加      |
| ネームサーバへ接続 ×                                                                                                    |            |
| ネームサーバのアドレスを入力してください。                                                                                                    |            |
| localhost ✓ (Address:Port)                                                                                                    |            |
| OK キャンセル                                                                                                    |            |

図 6-6.ネームサーバへ接続

### 手順 6. 下図のように各コンポーネントのデータポート、サービスポートを接続して ください。

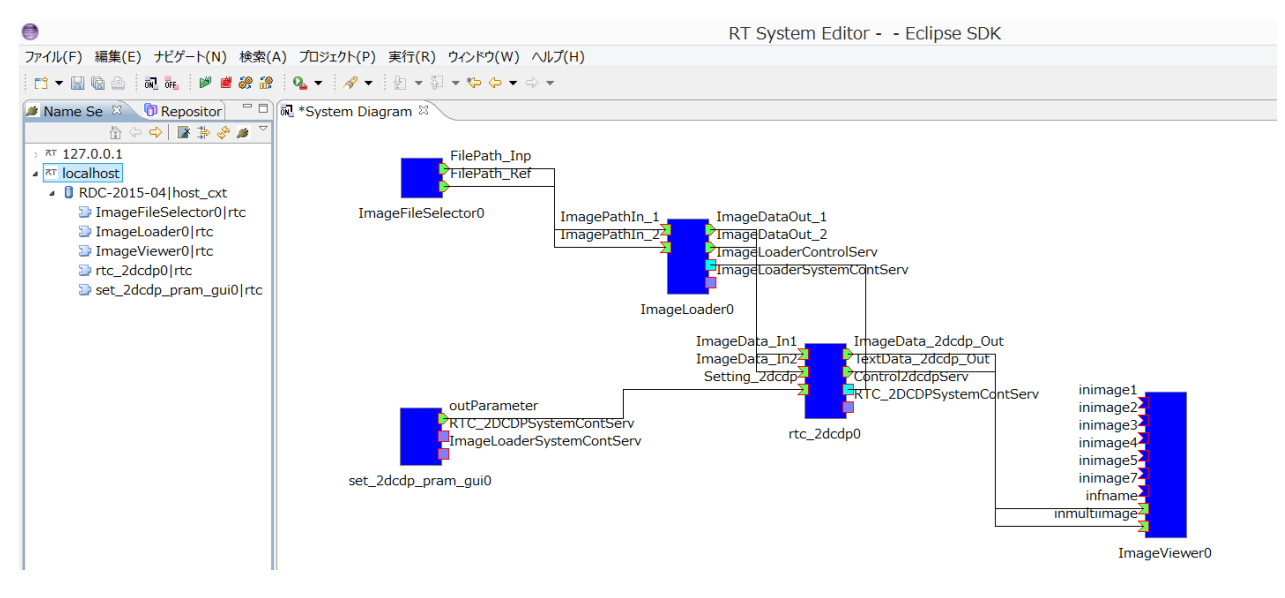

図 6-7.コンポーネント接続

手順7. 全てのコンポーネントを起動させるため、System Diagram 領域内で"右クリ ック"→ "All Activate"を選択してください。

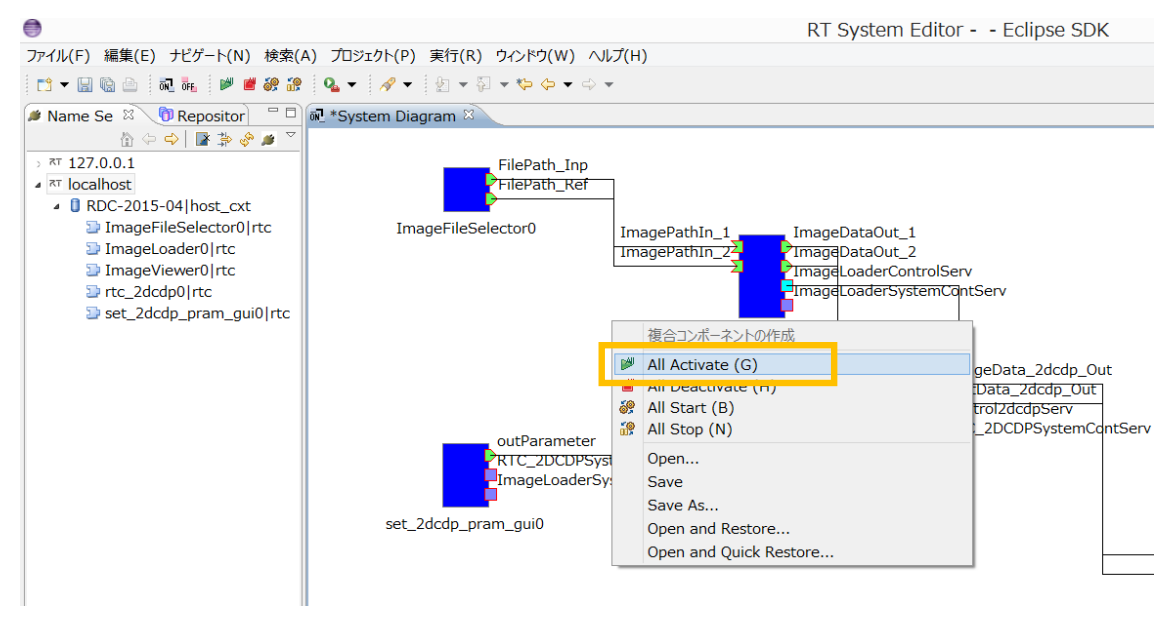

### 図 6-8.全てのコンポーネントを Activate 状態へ遷移

手順 6. 正常に Activate 状態に遷移できれば、下図のように全てのコンポーネントの 色が青色→緑色に切り替わります。

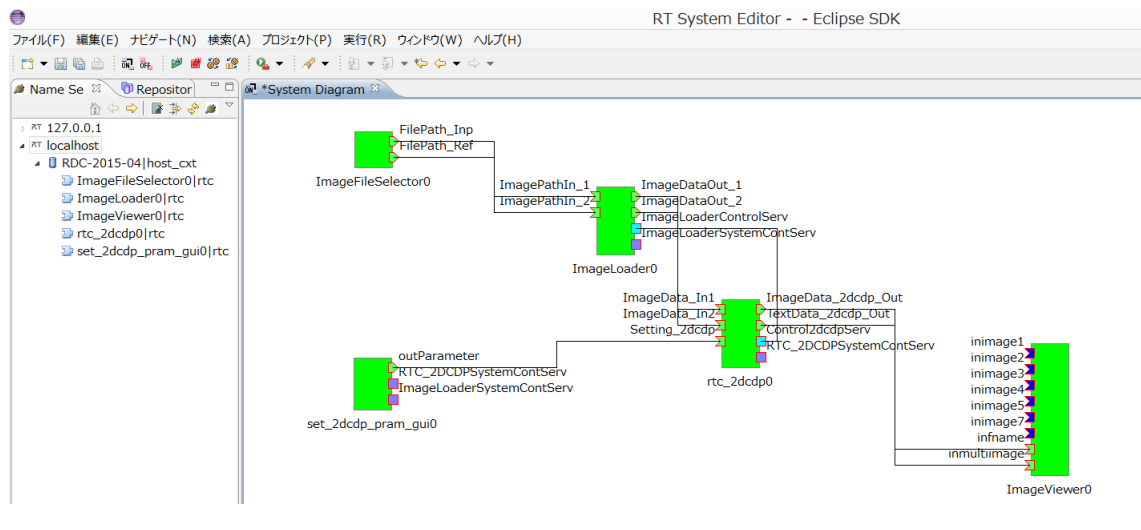

図 6-9.All Activate 完了

また PC の Window 上に制御画面と 2DCDP 専用ビューアが表示されます。

| Set2DCDPparameterGUI         D           Sperify the object file<br>(webside object)         0000         1           (b) F0 denoteming<br>(b) F0 denoteming<br>metacloss limit r i r 2<br>specified         1         2                                                                                                    | 1 入力画像1          |                  | E 医相差分振音 - 0                                                                                                    |                                                                                                    |
|----------------------------------------------------------------------------------------------------|------------------|------------------|----------------------------------------------------------------------------------------------------|----------------------------------------------------------------------------------------------------|
| Dome contraining<br>relation limits<br>Beorgrand color<br>specification<br>generation<br>generation<br>blue:25<br>Beorgrand color<br>forferences<br>references<br>blue:25<br>Beorgrand color<br>references<br>blue:25<br>Beorgrand color<br>references<br>blue:25<br>Beorgrand color<br>references<br>blue:25<br>blue:25<br>blue:                                                                                                    | E 入力表表2 - 0 2000 | 12 入力爆充画像 - 0 22 |                                                                                                    |                                                                                                    |
| PROFILENCE<br>PROFILE<br>PROFILE | 12 入力投影画像        |                  | 14 Image<br>- Input Re selector<br>_ Open Image Finde<br>EntryLat of Input Re-                                          | FileSelectorGUI -  Keteraros file selector Gen image fielde  Coper image fielde  Coper |
|                                                                                                    |                  |                  | Image file setting     Set ange file     Content of the setting     Delete setting     Serve broy.lat     Read broy.lat | Image file setting<br>image file setting<br>definition may be file<br>                                                                                                    |

図 6-10. 2DCDP システムの起動完了

以上でシステムの起動は完了です。

6.4. 使用方法

6.4.1.2 枚の画像ファイルに対し、2DCDP を実行する

手順1.入力画像ファイルと参照画像ファイルを選択します。

最初に画像ファイル選択制御画面より入力画像ファイルの選択手順を説明しま す。

| 74                 | ImageFiles                                    | SelectorGUI                                                                                           | _ = ×           |
|--------------------|-----------------------------------------------|----------------------------------------------------------------------------------------------------|-----------------|
| Dopen Image finder | <br>Open Image finder ボ<br>image file finderの | Reference file selector<br>Open Image finder<br>EntryList of reference file<br>タンをマウスでクリ<br>ウィンドウを起動し | ・<br>ックし、<br>ます |
| Image file setting | •                                             | Image file setting Set image file                                                                     | •               |
| Delete select file | Delete all                                    | Delete select file                                                                                    | Delete all      |
| Save EntryList     | Read EntryList                                | Save EntryList                                                                                        | Read EntryList  |

図 6-11. 画像ファイル選択制御 TOP 画面

|         | 76                        | Input image file finder | _ <b></b> ×  |
|---------|---------------------------|-------------------------|--------------|
|         | Directory path of image   | e file                  | Open Browser |
| Open Bi | rowser ボタンをク              | フリックし、                  |              |
| フォル     | ダーの参照のウィ                  | ンドウを起動します               |              |
|         | •                         |                         | •            |
|         | All Files copy to EntryLi | st                      |              |

図 6-12. 画像ファイル選択制御-image file finder 画面

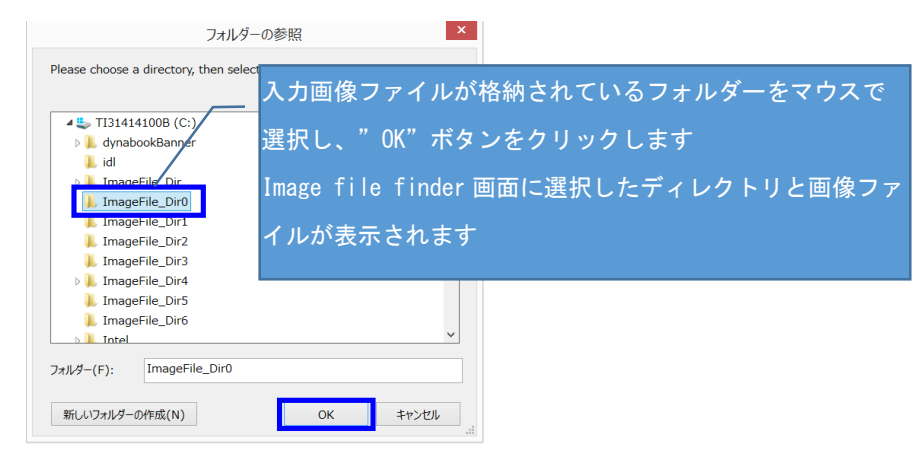

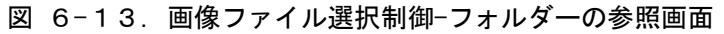

| 76                      | Input image file finder                        | _ <b>—</b> ×                          |            |
|-------------------------|------------------------------------------------|---------------------------------------|------------|
| Directory path of ima   | age file                                       |                                       |            |
| C:/ImageFile_Dir0       |                                                | Open Browser                          |            |
| Image file list         |                                                |                                       |            |
| ImageLoaderFile c.bn    | np                                             |                                       |            |
|                         | ₽<br>入力画像ファイルを選択<br>画像ファイル選択制御 T<br>ァイルが登録されます | としマウスでダブルクリック<br>OP 画面の EntryList に入力 | します<br>画像フ |
| All Files copy to Entry | /List                                          |                                       |            |

図 6-14. 画像ファイル選択制御-image file finder 画面

| 76                                                                                                | ImageFile                                 | SelectorGUI                                                                 | _ <b>□</b> ×                            |
|---------------------------------------------------------------------------------------------------|-------------------------------------------|-----------------------------------------------------------------------------|-----------------------------------------|
| Input file selector<br>Open Image finder<br>Entrol ict of input file<br>C:¥ImageFile Dir0¥ImageLo | aderFile_c.bmp                            | Reference file selector<br>Open Image finder<br>EntryList of reference file |                                         |
| Image file setting                                                                                | _ EntryList に登<br>に Image file<br>のパス情報をと | 登録されている画作<br>setting ボタンを<br>出カポートに設定                                       | 象ファイルのパス情報を選択後<br>Eクリックし入力画像ファイル<br>します |
| Set image file                                                                                    |                                           | Set image file                                                              |                                         |
| Delete select file                                                                                | Delete all                                | Delete select file                                                          | Delete all                              |
| Save EntryList                                                                                    | Read EntryList                            | Save EntryList                                                              | Read EntryList                          |

図 6-15. 画像ファイル選択制御 TOP 画面

| 76                                                                                                 | Image                                | Files                            | SelectorGUI                                                                 | _ 🗆 🗙          |
|----------------------------------------------------------------------------------------------------|--------------------------------------|----------------------------------|-----------------------------------------------------------------------------|----------------|
| Input file selector<br>Open Image finder<br>EntryList of input file<br>C:¥ImageFile_Dir0¥ImageLoad | erFile_c.bmp                         | -                                | Reference file selector<br>Open Image finder<br>EntryList of reference file |                |
|                                                                                                    | — 出力ポートにī<br>Set image fi<br>参照画像ファ・ | 象ファイルのパス<br>の欄にパス情報が<br>レの選択も同様の | 情報を設定した場合<br>表示されます<br>手順で設定してください                                          |                |
| Image file setting                                                                                 |                                      |                                  | Image file setting                                                          |                |
| -Set image file<br>C:¥ImageFile_Dir0¥ImageLoad                                                     | erFile_c.bmp                         |                                  | Set image file                                                              |                |
| Delete select file                                                                                 | Delete all                           |                                  | Delete select file                                                          | Delete all     |
| Save EntryList                                                                                     | Read EntryList                       |                                  | Save EntryList                                                              | Read EntryList |

図 6-16. 画像ファイル選択制御 TOP 画面

手順2. 2DCDP パラメータ設定制御画面より 2DCDP を実行します

| - |                                                                              |
|---|------------------------------------------------------------------------------|
|   | 74 Set2DCDPparameterGUI − □ ×                                                |
|   | Specify the output file<br>identification tag 2dcdp<br>(Up to 20 characters) |
|   | Number taken out of $rac{1}{1}$ the specified                                |
|   | Up continuing<br>reduction limit © 1 C 2<br>specified                        |
|   | Down continuing<br>reduction limit © 1 C 2<br>specified                      |
|   | Background color 0<br>(output) red: 0<br>specification                       |
|   | green: 0                                                                     |
|   | blue: 255                                                                    |
|   | 入力画像と参照画像を設定後、                                                               |
|   | Background color<br>(reference) red PARAMETER SET & START ボタンクリックで           |
|   | ・<br>green: 0<br>2DCDP を実行します                                                |
|   | plue: 0                                                                      |
|   | PARAMETER SET & START                                                        |
|   | DEFAULT PARAMETER SET & START                                                |
|   | SYSTEM RESET                                                                 |
|   |                                                                              |

図 6-17. 2DCDP パラメータ設定制御画面

## 7. 各種設定

この章では各コンポーネントが持っているコンフィギュレーションによる調整機能に ついての説明を記載します。

7.1. 画像 Loader コンポーネント

7.1.1. 画像ファイルのパス情報を直接入力する

### ■機能概要

本システムでは画像 Loader に画像ファイルのパス情報が入力情報として必要です が、画像 Loader コンポーネントを単独で使用する場合に画像ファイルのパス情報を直 接入力することが可能です。

### ■操作

以下のコンフィギュレーション編集画面に画像ファイルのパス情報を入力してくだ さい。

また、直接入力を有効にするスイッチを「1」に設定してください。

| ۲                     |                   | Configuration      |    |    | ×                         |
|-----------------------|-------------------|--------------------|----|----|---------------------------|
|                       |                   |                    |    |    |                           |
| default               |                   |                    |    |    |                           |
| ConfigurationSet : de | fault             |                    |    |    | ^                         |
| Imloader_file1path C  | :/ImageFile_Dir/I | ImageLoaderFile.bm | ιp |    |                           |
| Imloader_file1switch  | • 0               |                    | 01 |    |                           |
| Imloader_file2path C  | :/ImageFile_Dir/I | ImageLoaderFile.bm | ιp |    |                           |
| Imloader_file2switch  | • 0               |                    | 01 |    |                           |
|                       |                   |                    |    |    | ^                         |
|                       |                   |                    |    |    | ~                         |
|                       |                   |                    |    |    | <ul> <li>Apply</li> </ul> |
| ?                     |                   |                    |    | OK | キャンセル                     |

図 7-1 画像 Loader 設定画面

表 7-1 画像 Loader 設定画面の詳細

| 設定名                  | 範囲          | 役割                     |
|----------------------|-------------|------------------------|
| Imloader_file1path   | 半角 255 文字以内 | 画像ファイルのフルパス情報を設定       |
| Imloader_file1switch | 0, 1        | 画像ファイル直接設定 0 : 無効、1∶有効 |
| Imloader_file2path   | 半角 255 文字以内 | 画像ファイルのフルパス情報を設定       |
| Imloader_file2switch | 0, 1        | 画像ファイル直接設定 0 : 無効、1∶有効 |

■制限事項

画像ファイルのパス指定において、日本語が含まれるパスは未対応です。画像ファ イルのフルパスは日本語が含まれないパスで設定してください。

また、ネットワークを介しての画像ファイルパスも未対応です。画像ファイルのパ スはご使用のコンピューター内のパスを設定してください。 7.2. 2DCDP コンポーネント

7.2.1. 画像ファイルの書き出しと画像データの出力制御

### ■機能概要

- ・2DCDPの過程で生成された画像データをファイルに書き出す。
- ・2DCDPの過程で生成された画像データを出力しない。

### ■操作

以下のコンフィギュレーション編集画面にあるラジオボタンで操作します。

| ۲              |              | Configura | tion | ×     |
|----------------|--------------|-----------|------|-------|
|                |              |           |      |       |
| default        |              |           |      |       |
| ConfigurationS | et : default |           |      |       |
| File_cdp_swit  | • 0          |           | 01   |       |
| ImageFile_wri  | te_switch 🖲  | 0         | 01   |       |
| Image_dif_sw   | <b>●</b> 0   |           | 01   |       |
| Image_inp_sv   | <b>●</b> 0   |           | 01   |       |
| Image_oi_swi   | <b>●</b> 0   |           | 01   |       |
| Image_op_sw    | <b>●</b> 0   |           | 01   |       |
| Image_or_sw    | <b>●</b> 0   |           | 01   |       |
| Image_ref_sv   | <b>●</b> 0   |           | O 1  |       |
|                |              |           |      | Apply |
| ?              |              |           | ОК   | キャンセル |

図 7-2 2DCDP 生成ファイル書き出し及びポート出力に関する設定画面

| 設定名                    | 範囲        | 役割                         |
|------------------------|-----------|----------------------------|
| File_cdp_switch        | 0:許可,1:禁止 | 禁止設定時、2DCDP で生成した入力参照対応用ファ |
|                        |           | イルをテキストで表示しない              |
| ImageFile_write_switch | 0:禁止,1:許可 | 禁止設定時、2DCDP で生成した画像データをファイ |
|                        |           | ルに書き込まない                   |
| Image_dif_switch       | 0:許可,1:禁止 | 禁止設定時、2DCDP で生成した距離差分画像を表示 |
|                        |           | しない                        |
| Image_inp_switch       | 0:許可,1:禁止 | 禁止設定時、2DCDP に入力された入力画像を表示し |
|                        |           | ない                         |
| Image_oi_switch        | 0:許可,1:禁止 | 禁止設定時、2DCDP で生成した入力投影画像を表示 |
|                        |           | しない                        |
| Image_op_switch        | 0:許可,1:禁止 | 禁止設定時、2DCDP で生成した参照投影画像を表示 |
|                        |           | しない                        |
| Image_or_switch        | 0:許可,1:禁止 | 禁止設定時、2DCDP で生成した入力復元画像を表示 |
|                        |           | しない                        |
| Image_ref_switch       | 0:許可,1:禁止 | 禁止設定時、2DCDP に入力された参照画像を表示し |
|                        |           | ない                         |

表 7-2 2DCDP 生成ファイル書き出し及びポート出力に関する設定画面の詳細

■制限事項

なし

7.3. 2DCDP 画像ビューアコンポーネント

7.3.1. ビューア Window の個別表示/非表示切り替え及び、サイズ調整 ■機能概要

ビューア内にある Window の表示/非表示切り替えや画面サイズを調整します。 ■操作

以下のコンフィギュレーション編集画面にあるラジオボタンで操作します。

| ۲              |              | Configuratio | ิก         | ×        |
|----------------|--------------|--------------|------------|----------|
|                |              |              |            |          |
|                |              |              |            |          |
| default        |              |              |            |          |
| ConfigurationS | et : default |              |            |          |
| 1_showmode     | 0 0          | (            | • 1        |          |
| 1_showsize     | 0<br>03      | • 1          | <b>O</b> 2 |          |
| 2_showmode     | 00           | (            | • 1        |          |
| 2_showsize     | ○ 0<br>○ 3   | • 1          | <b>○</b> 2 |          |
| 3_showmode     | 0            | (            | 01         |          |
| 3_showsize     | 0<br>03      | • 1          | ○ 2        |          |
| 4_showmode     | 0            | (            | 01         |          |
| 4_showsize     | 0<br>03      | • 1          | O 2        |          |
| 5_showmode     | 0            | (            | <b>1</b>   |          |
| 5_showsize     | ○ 0<br>○ 3   | • 1          | ○ 2        |          |
| 7_showmode     | 0            | (            | ۱          | <b>、</b> |
|                |              |              |            | Ŷ        |
|                |              |              |            | Apply    |
| ?              |              |              | OK ‡       | ヤンセル     |

図 7-3 Windowの個別表示切り替えやサイズを調整する設定画面

| 設定名          | 範囲         | 役割                                         |
|--------------|------------|--------------------------------------------|
| 1_showmode   | 0, 1       | Window1の表示/非表示を切り替える                       |
|              |            | 0:非表示/1:表示                                 |
| 1_showsize   | 0, 1, 2, 3 | Window1 の画面サイズを切り替える                       |
|              |            | 0:180×135/1:240×180/2:320×180/3:480×360    |
| 2_showmode   | 0, 1       | Window2の表示/非表示を切り替える                       |
|              |            | 0:非表示/1:表示                                 |
| 2_showsize   | 0, 1, 2, 3 | Window2の画面サイズを切り替える                        |
|              |            | 0:180×135/1:240×180/2:320×180/3:480×360    |
| 3_showmode   | 0, 1       | Window3の表示/非表示を切り替える                       |
|              |            | 0:非表示/1:表示                                 |
| 3_showsize   | 0, 1, 2, 3 | Window3の画面サイズを切り替える                        |
|              |            | 0:180×135/1:240×180/2:320×180/3:480×360    |
| 4_showmode   | 0, 1       | Window4の表示/非表示を切り替える                       |
|              |            | 0:非表示/1:表示                                 |
| 4_showsize   | 0, 1, 2, 3 | Window4の画面サイズを切り替える                        |
|              |            | 0:180×135/1:240×180/2:320×180/3:480×360    |
| 5_showmode   | 0, 1       | Window5の表示/非表示を切り替える                       |
|              |            | 0:非表示/1:表示                                 |
| 5_showsize   | 0, 1, 2, 3 | Window5の画面サイズを切り替える                        |
|              |            | 0:180×135/1:240×180/2:320×180/3:480×360    |
| 7_showmode   | 0, 1       | Window7の表示/非表示を切り替える                       |
|              |            | 0:非表示/1:表示                                 |
| 7_showsize   | 0, 1, 2, 3 | Window7の画面サイズを切り替える                        |
|              |            | 0:180×135/1:240×180/2:320×180/3:480×360    |
| text_mode    | 0, 1       | Window6(text ファイル)の表示/非表示を切り替える。           |
|              |            | 0:非表示/1:表示                                 |
| imageport_sw | 0, 1       | 使用する入力ポートの切り替えを行う。                         |
|              |            | 0:MultiCameraImage 型ポート/1:CameraImage 型ポート |

表 7-3 Windowの個別表示切り替えやサイズを調整する設定の詳細

■制限事項

ビューアのコンフィギュレーション設定は、Deactivate → Activate へ遷移時に設 定値が反映されます。Activate 状態でコンフィギュレーション設定を変更しても設定 値は反映されません。

# 8. エラーメッセージ

本システムではエラー発生時、コンソール上にエラーメッセージの表示を行います。 以下に各コンポーネントのエラーメッセージを一覧で記載します。

| No | エラーメッセージ内容                      | 説明                                |
|----|---------------------------------|-----------------------------------|
| 1  | Please press the switch after   | コンポーネントを Activate にしてからボタン        |
|    | activation of the RTC.          | を押下してください                         |
|    |                                 | ※Activate 前は無効です                  |
| 2  | The entry list cannot write.    | Save EntryList ボタンを押下時に EntryList |
|    |                                 | 情報をファイルに書き込めない                    |
| 3  | The entry list file cannot be   | Read EntryList ボタンを押下時に EntryList |
|    | opened.                         | ファイルを読み込めない                       |
| 4  | Path of the directory is wrong. | フォルダー及びファイル名が間違っています              |
|    | please re-enter the path.       | フォルダー及びファイル名を確認してください             |

表 8-1 画像ファイル選択 RTC のエラーメッセージー覧

表 8-2 画像 Loader RTC のエラーメッセージー覧

| No | エラーメッセージ内容                    | 説明                 |
|----|-------------------------------|--------------------|
| 1  | Reading of Image file failed. | 画像ファイルの読み込みに失敗しました |
| 2  | Unsupported format.           | 画像ファイルフォーマットが未対応です |

| No | エラーメッセージ内容                        | 説明                     |
|----|-----------------------------------|------------------------|
| 1  | reset buffer error CDP::NextCDP() | 2DCDP で使用する動的メモリーバッファの |
|    |                                   | 確保に失敗しました              |
| 2  | ERROR: This image file is not     | 対応していない画像色データが入力されま    |
|    | implemented in this program       | した                     |
| 3  | ERROR: This image file is outside | 対応していない画像サイズデータが入力さ    |
|    | the size target                   | れました                   |
| 4  | ERROR: Image write failure        | 2DCDP で出力する画像データがファイルに |
|    |                                   | 書き込めませんでした             |
| 5  | ERROR: Empty error of image file  | 2DCDP で入力する画像データが異常で読み |
|    |                                   | 込めませんでした               |
| 6  | 2DCDP process failure             | 2DCDP のコアロジック処理が異常終了しま |
|    |                                   | した                     |

表 8-3 2DCDP RTC のエラーメッセージー覧

表 8-4 2DCDP ビューア RTC のエラーメッセージー覧

| No | エラーメッセージ内容                                | 説明                  |
|----|-------------------------------------------|---------------------|
| 1  | "< <i>window name</i> >input Camera Image | 入力画像データのサイズがオーバーしてい |
|    | data is oversized!"                       | ます                  |
| 2  | "< <i>window name</i> >input Camera Image | 入力画像データが破損しています     |
|    | data is empty!"                           |                     |
| 3  | "Display resolution is not                | ご使用のディスプレイの解像度が不足して |
|    | enough. "                                 | います                 |
|    | "some Images may not display."            |                     |

# 9. FAQ

次によくある質問を一覧で記載します。

| No | 0.質問              | A回答                        |
|----|-------------------|----------------------------|
| 1  | 2DCDP を実行する為の画像ファ | 画像サイズ:                     |
|    | イルはどの様なファイルを使用    | 幅 640 ピクセル×高さ 480 ピクセル以下の  |
|    | しますか?             | 画像サイズとしてください。              |
|    |                   | 画像フォーマット:                  |
|    |                   | 24 ビットカラー画像でかつ             |
|    |                   | Windows bitmap/JPEG/       |
|    |                   | Portable Network Graphics/ |
|    |                   | TIFF フォーマットの画像ファイルを使用      |
|    |                   | してください。                    |

表 9-1 FAQ 一覧